## Как зайти в почту exchange на Android смартфоне

1. Зайдите в приложение Gmail и правом верхнем углу нажмите на иконку вашего профиля:

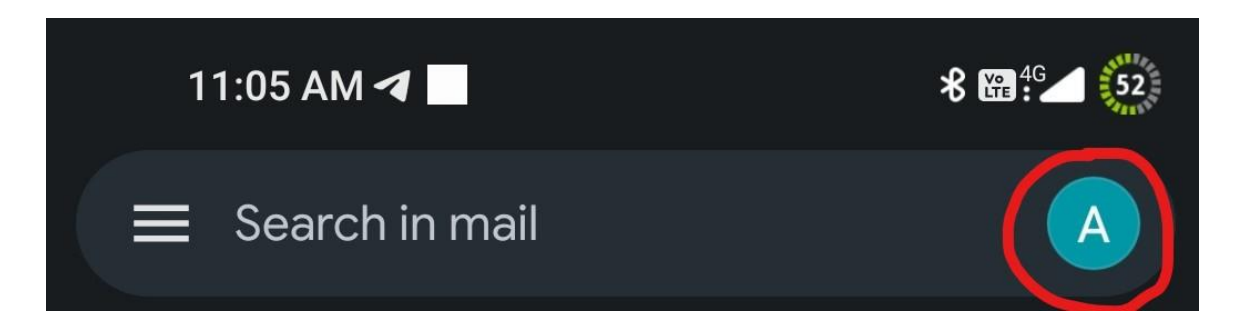

2. У вас должно всплыть следующее окно:

|     | Manage your Google Account        |
|-----|-----------------------------------|
| 4   | Storage used: 2% of 15 GB         |
| Do- | Add another account               |
| 2¢  | Manage accounts on this device    |
|     | Privacy Policy • Terms of Service |

Выберите пункт «Добавить аккаунт».

3. Выбираем в следующем окне «Exchange и Office 365».

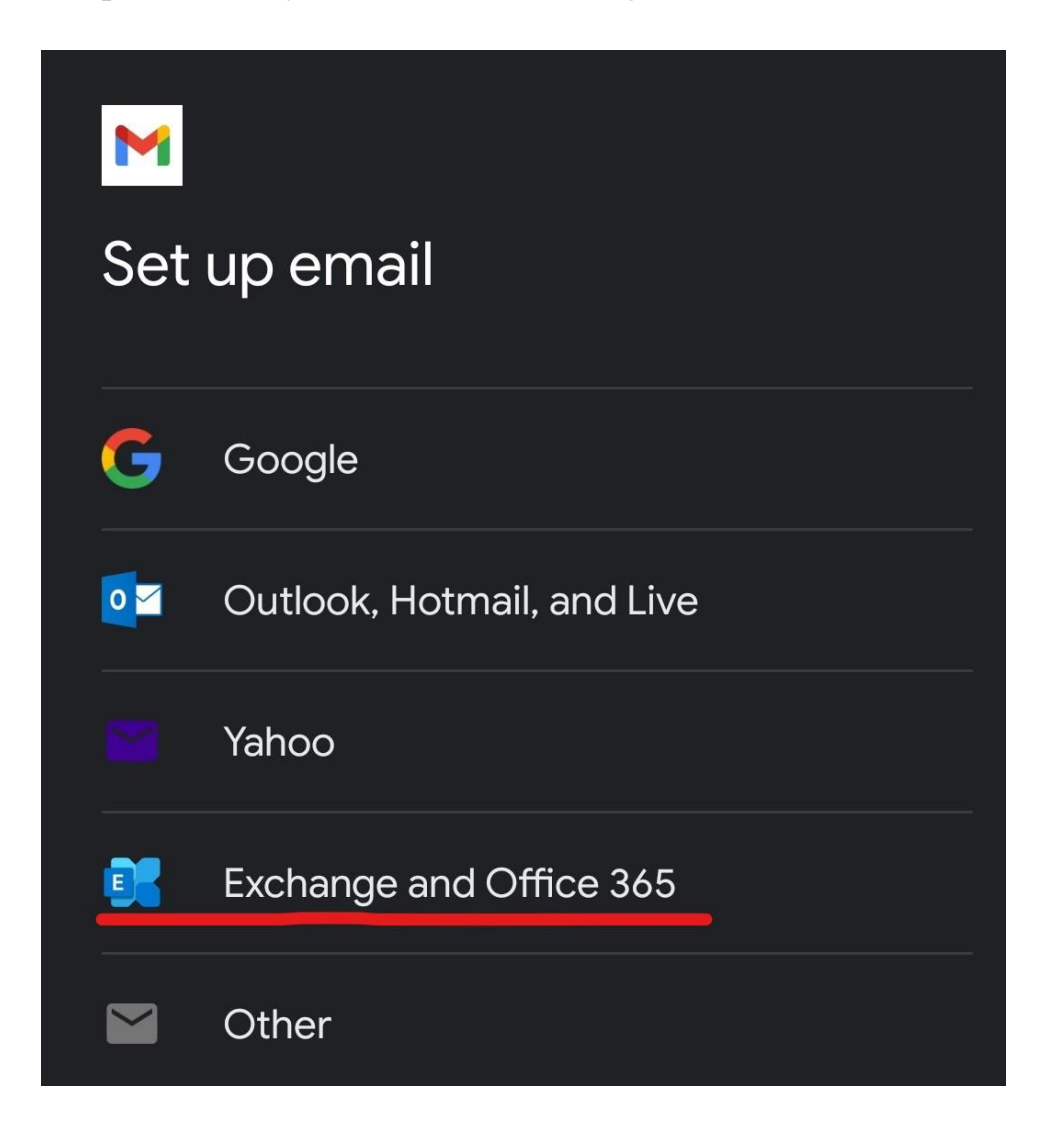

4. Введите адрес своего почтового ящика в формате почта@ex.istu.edu, полученного в В-200 или по электронной почте, и нажмите продолжить.

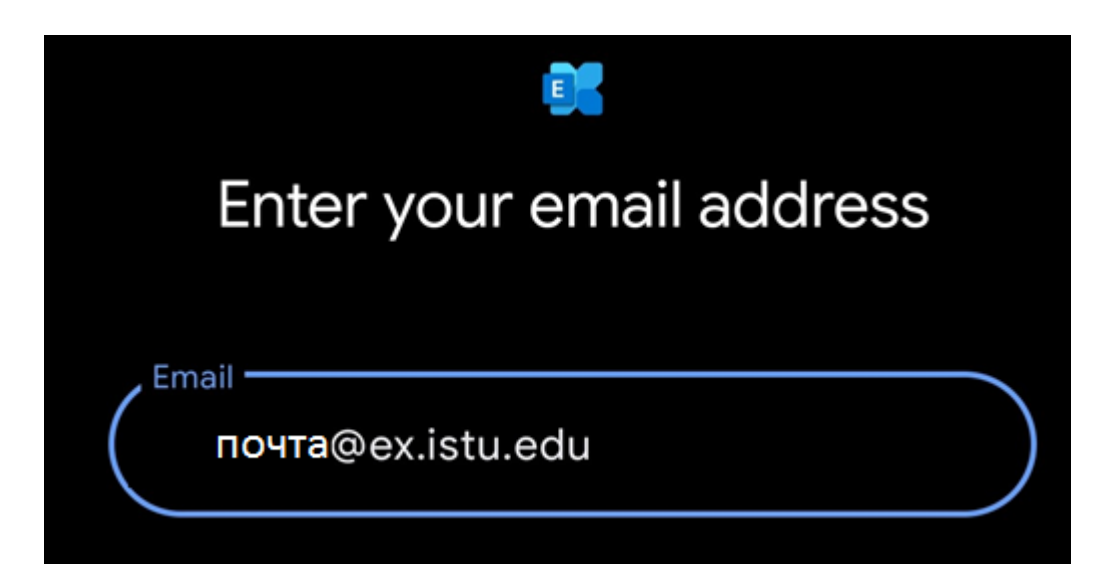

5. Введите пароль и нажмите кнопку продолжить.

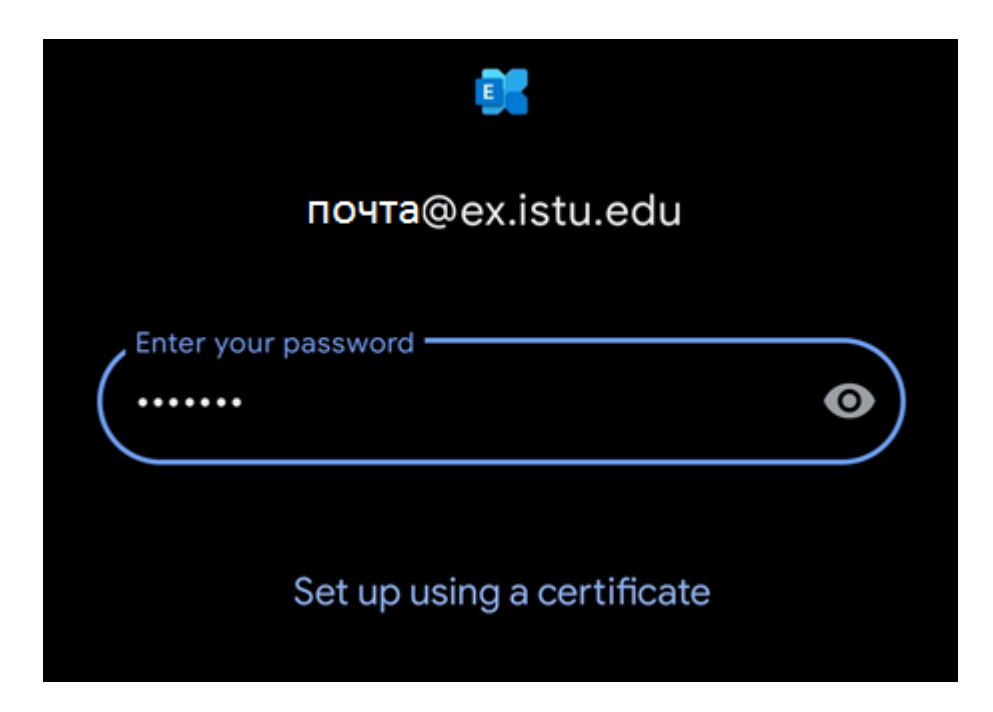

6. При успешном входе в почтовый ящик вас встретит следующий экран:

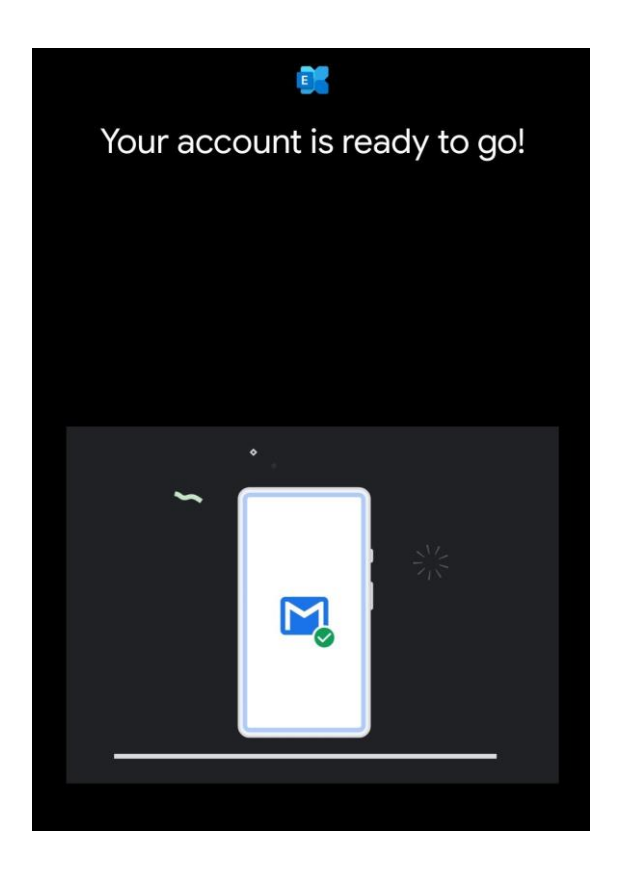

По вопросам настройки почты, обращаться в ауд. В-200, тел. 40-50-12.